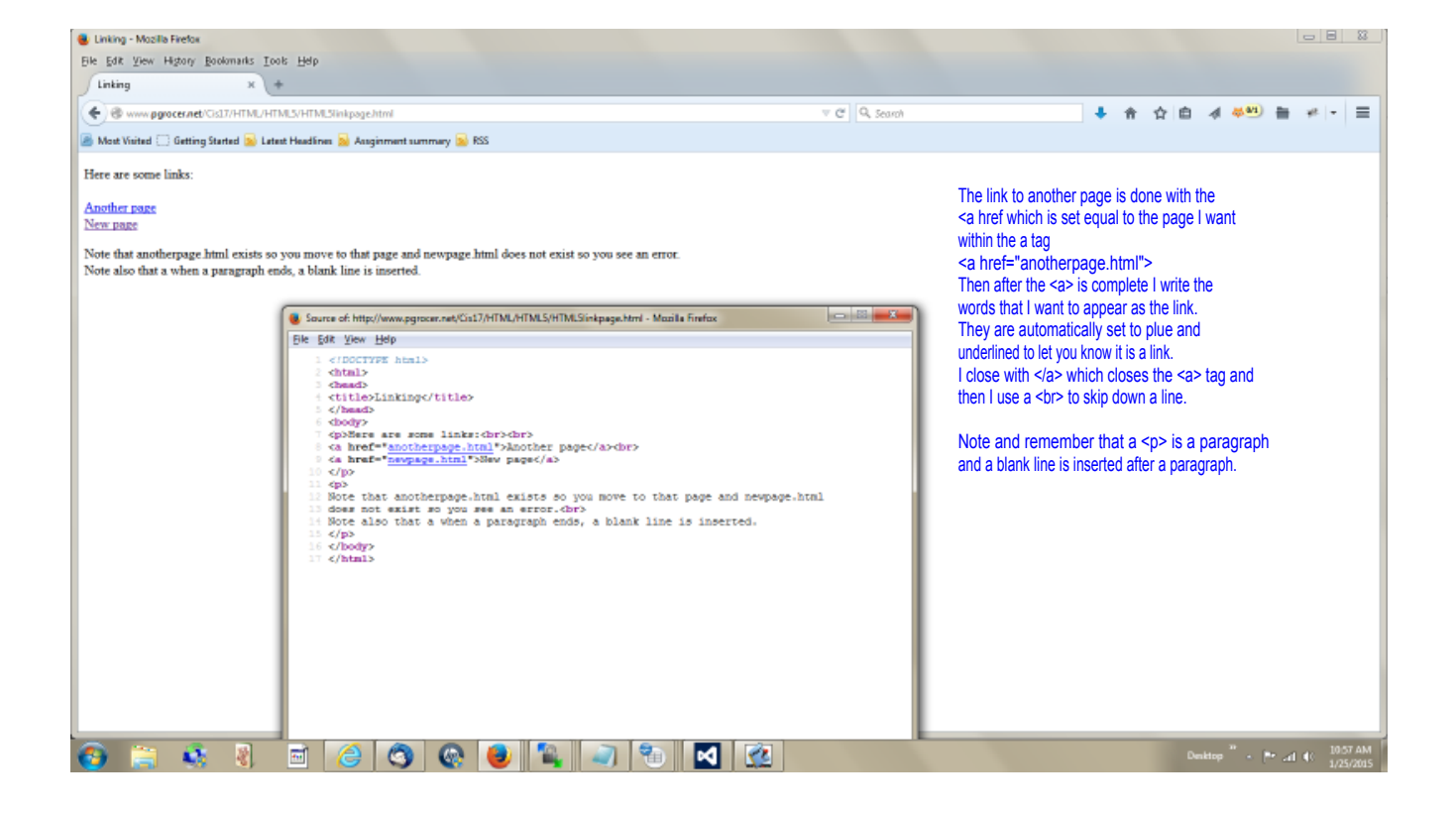

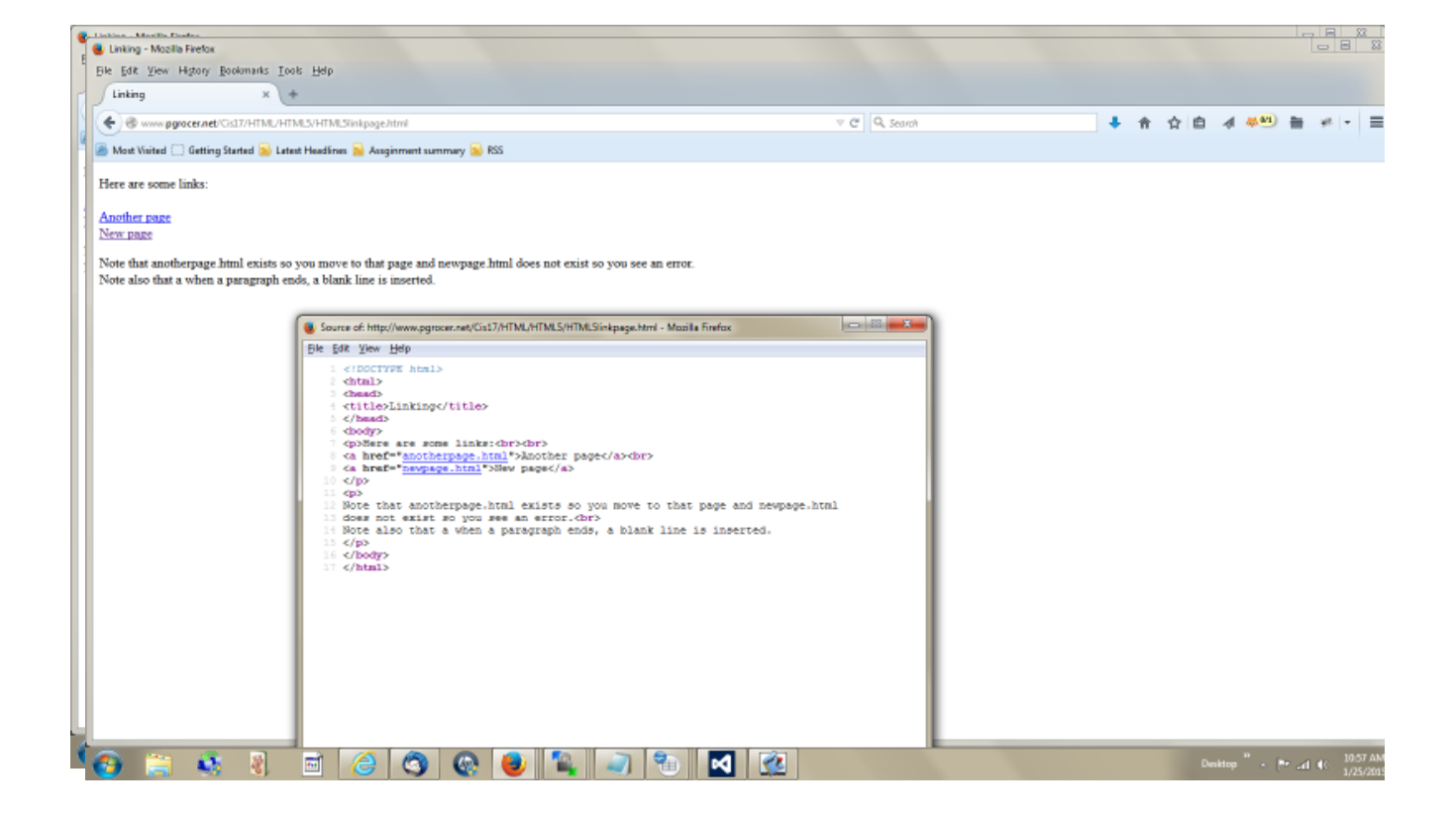

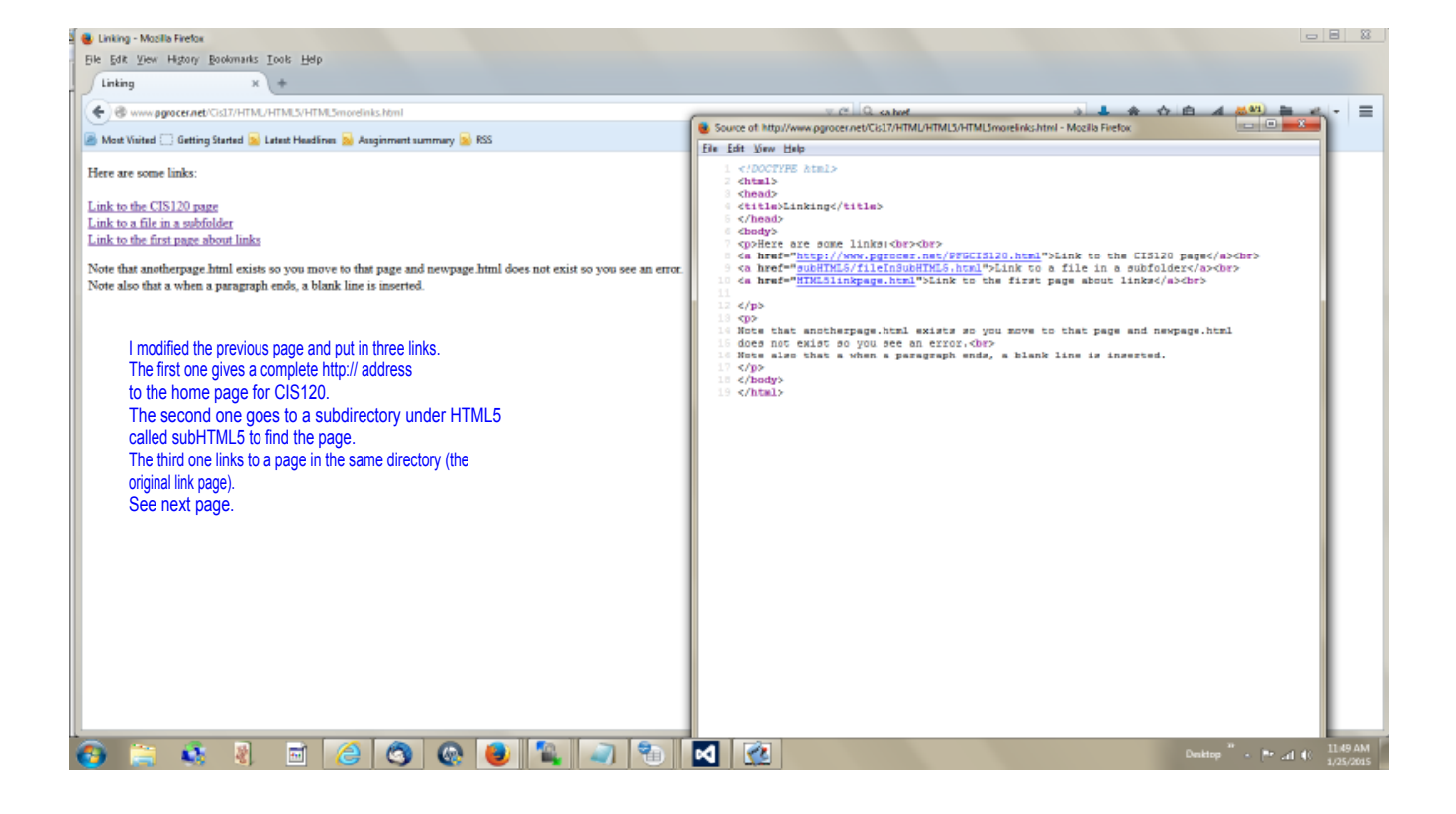

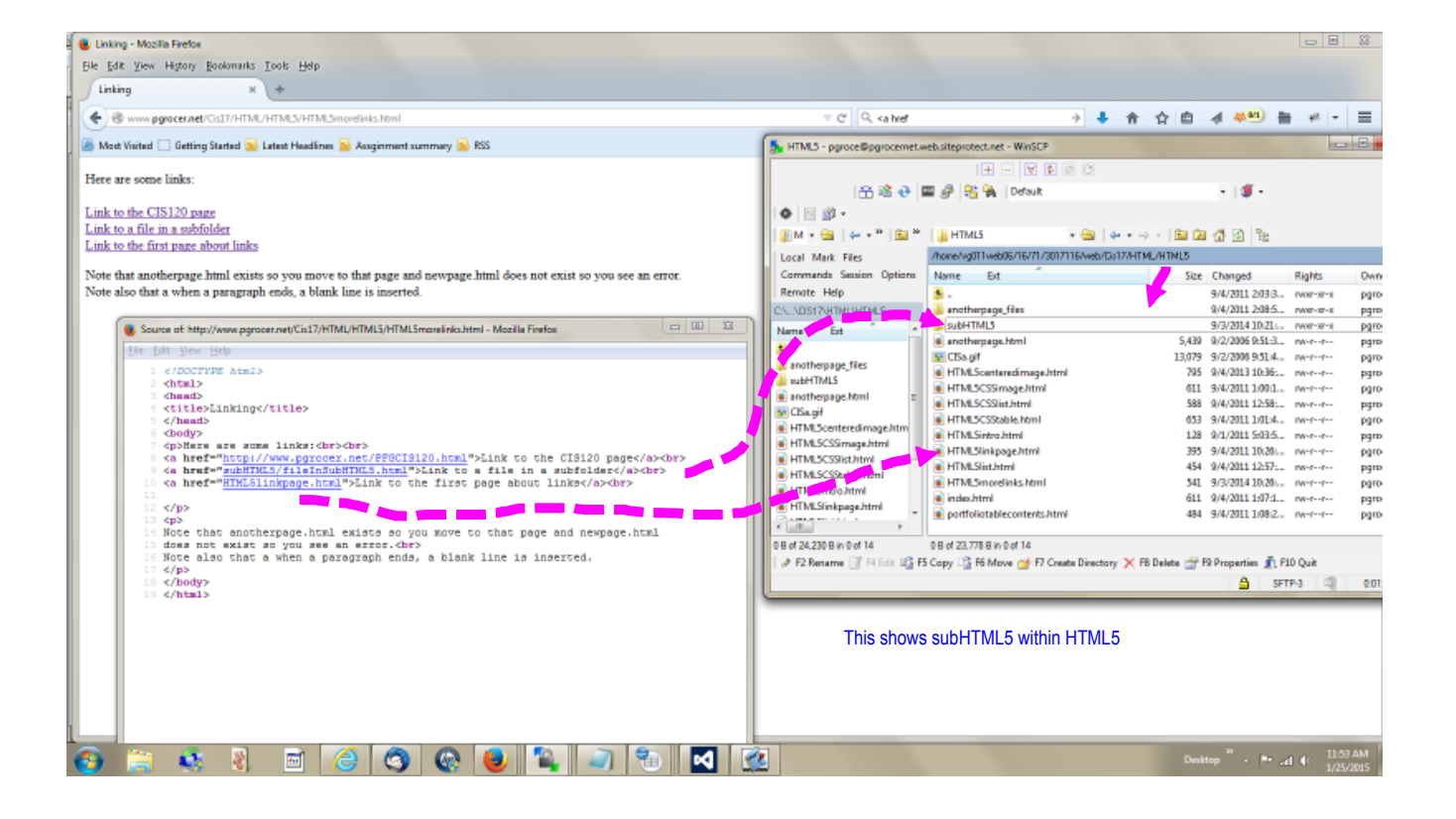

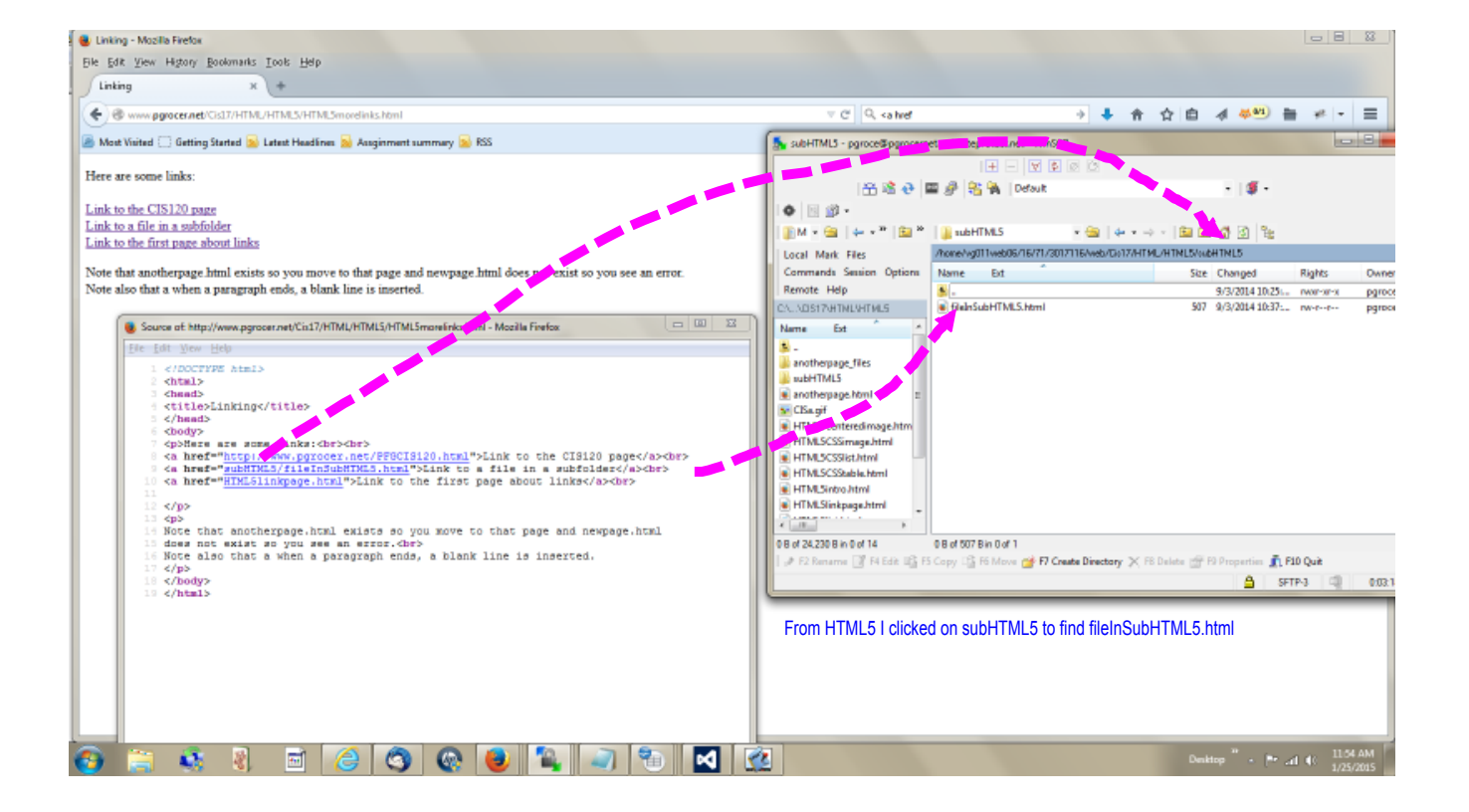

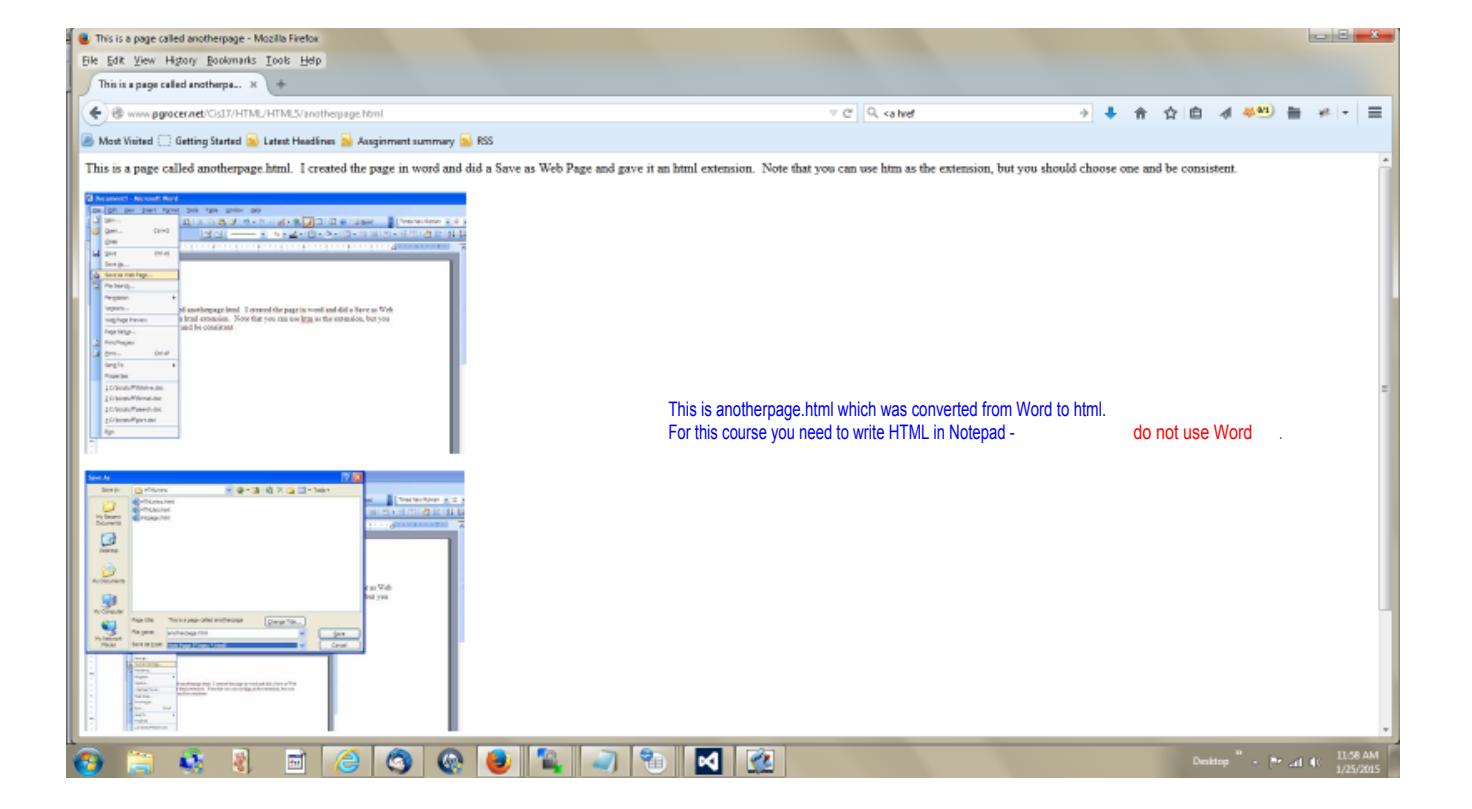

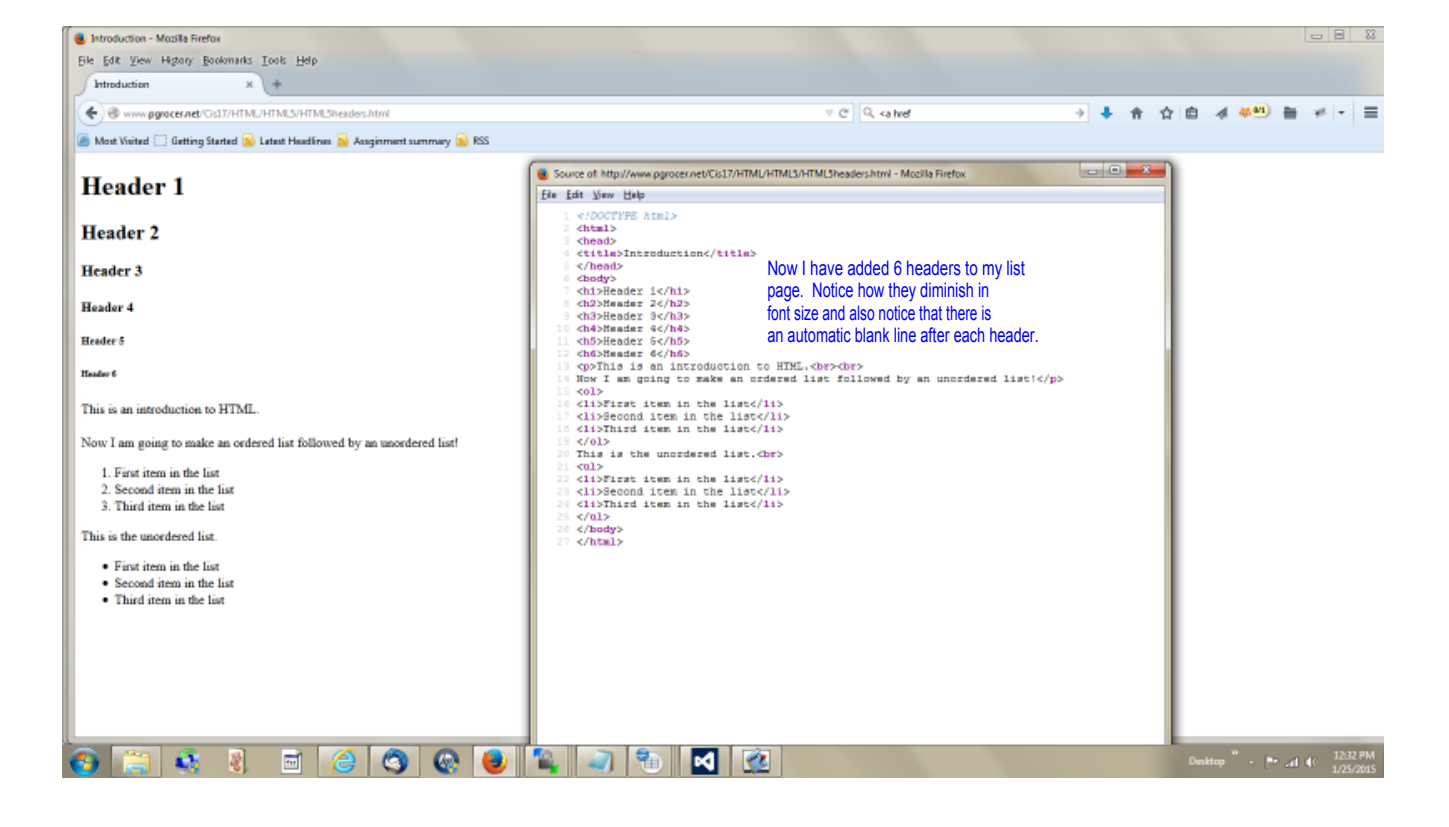

| Introduction - Mozilla Firefox                                                 |                                                                                                    |   |     |    |     |       |                                      |                       |
|--------------------------------------------------------------------------------|----------------------------------------------------------------------------------------------------|---|-----|----|-----|-------|--------------------------------------|-----------------------|
| Ele Edit Yew Higtory Bookmarks Tools Help                                      |                                                                                                    |   |     |    |     |       |                                      |                       |
| Introduction X +                                                               |                                                                                                    |   |     |    |     |       |                                      |                       |
| www.pgrocer.net/Cis17/HTML/HTML5/HTML5C3Sheaders.html                          | ⇒ C Q, <a her<="" td=""><td>+</td><td>F 🕆</td><td>合自</td><td>4 4</td><td>ari 🚔</td><td>+1 -</td><td>=</td></a> | + | F 🕆 | 合自 | 4 4 | ari 🚔 | +1 -                                 | =                     |
| 🖉 Most Visited 🗔 Getting Started 💁 Latest Headlines 💁 Assginment summary 🂁 RSS |                                                                                                    |   |     |    |     |       |                                      |                       |
|                                                                                |                                                                                                    |   |     |    |     |       |                                      |                       |
|                                                                                | Header 1                                                                                                    |   |     |    |     |       |                                      |                       |
|                                                                                |                                                                                                    |   |     |    |     |       | Hand                                 | 2                     |
|                                                                                |                                                                                                    |   |     |    |     |       | rieao                                | er 2                  |
|                                                                                | Header 3                                                                                                    |   |     |    |     |       |                                      |                       |
| Header 4                                                                       |                                                                                                    |   |     |    |     |       |                                      |                       |
| Tester                                                                         |                                                                                                    |   |     |    |     |       |                                      |                       |
| Acour 5                                                                        | Notice that I have changed the color and the alignment of the first three                                      |   |     |    |     |       |                                      |                       |
| Header 6                                                                       | headers, the background color, the default font color and I have changed                                       |   |     |    |     |       |                                      |                       |
| This is an introduction to HTML.                                               | the color of the items in the unordered list.                                                                  |   |     |    |     |       |                                      |                       |
| Now I am going to make an ordered list followed by an unordered list!          | To do that, I have used Cascading Style Sheets (CSS).                                                          |   |     |    |     |       |                                      |                       |
| 1 First item in the list                                                       |                                                                                                    |   |     |    |     |       |                                      |                       |
| 2. Second item in the list                                                     |                                                                                                    |   |     |    |     |       |                                      |                       |
| 3. Third item in the list                                                      |                                                                                                    |   |     |    |     |       |                                      |                       |
| This is the unordered list.                                                    |                                                                                                    |   |     |    |     |       |                                      |                       |
| First item in the list                                                         |                                                                                                    |   |     |    |     |       |                                      |                       |
| Second item in the list     Third item in the list                             |                                                                                                    |   |     |    |     |       |                                      |                       |
|                                                                                |                                                                                                    |   |     |    |     |       |                                      |                       |
|                                                                                |                                                                                                    |   |     |    |     |       |                                      |                       |
|                                                                                |                                                                                                    |   |     |    |     |       |                                      |                       |
|                                                                                |                                                                                                    |   |     |    |     |       |                                      |                       |
|                                                                                |                                                                                                    |   |     |    |     |       |                                      |                       |
| 89 🔄 🔹 🧃 🗃 🍊 🚳 🚳 🚇 🕯                                                           | N 🖓 🐄 🗖 🔞                                                                                                    |   |     |    |     |       | <ol> <li>120</li> <li>1/2</li> </ol> | 49 PM                 |
|                                                                                |                                                                                                    |   |     |    |     |       | 212                                  | and the second second |

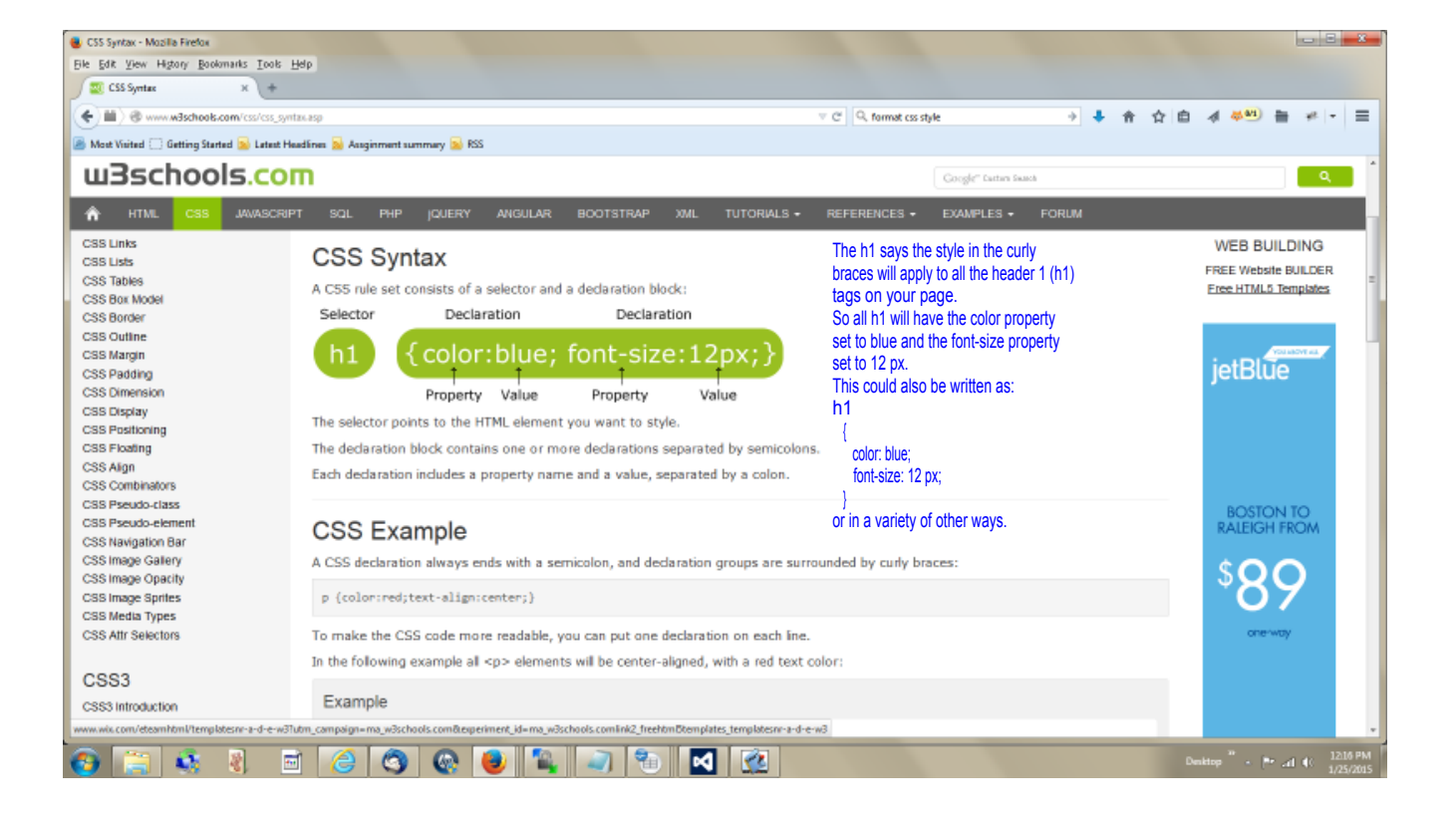

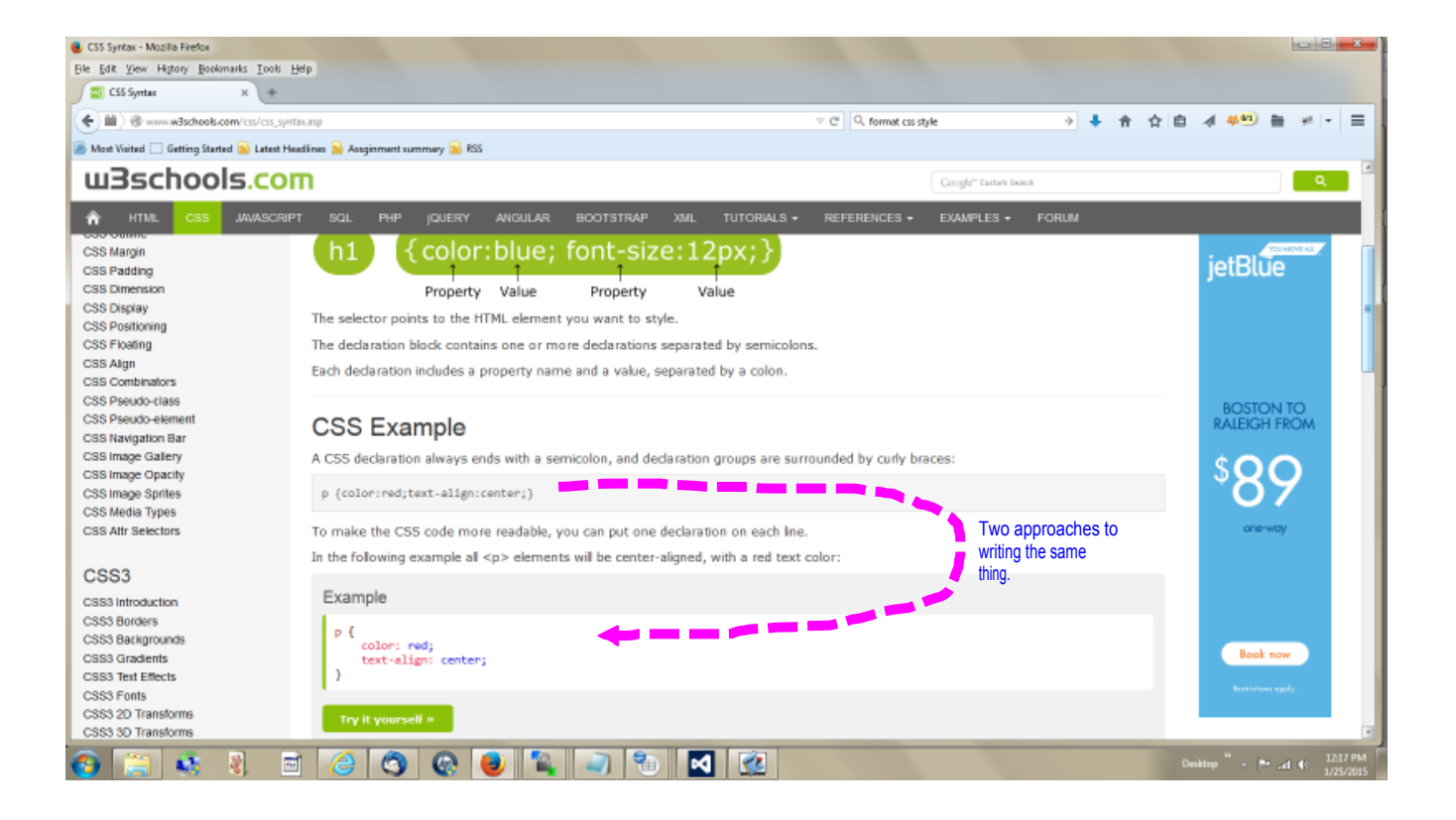

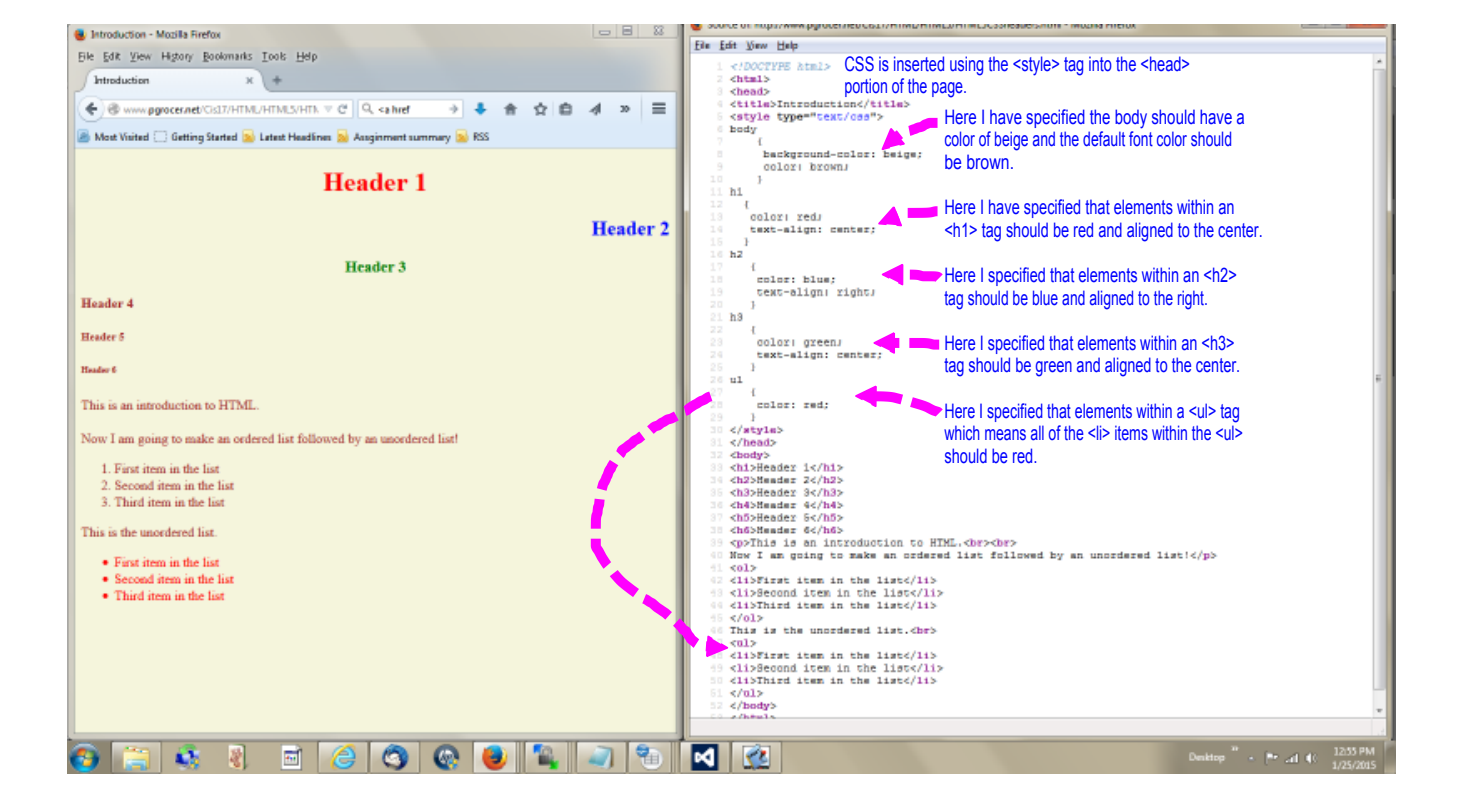

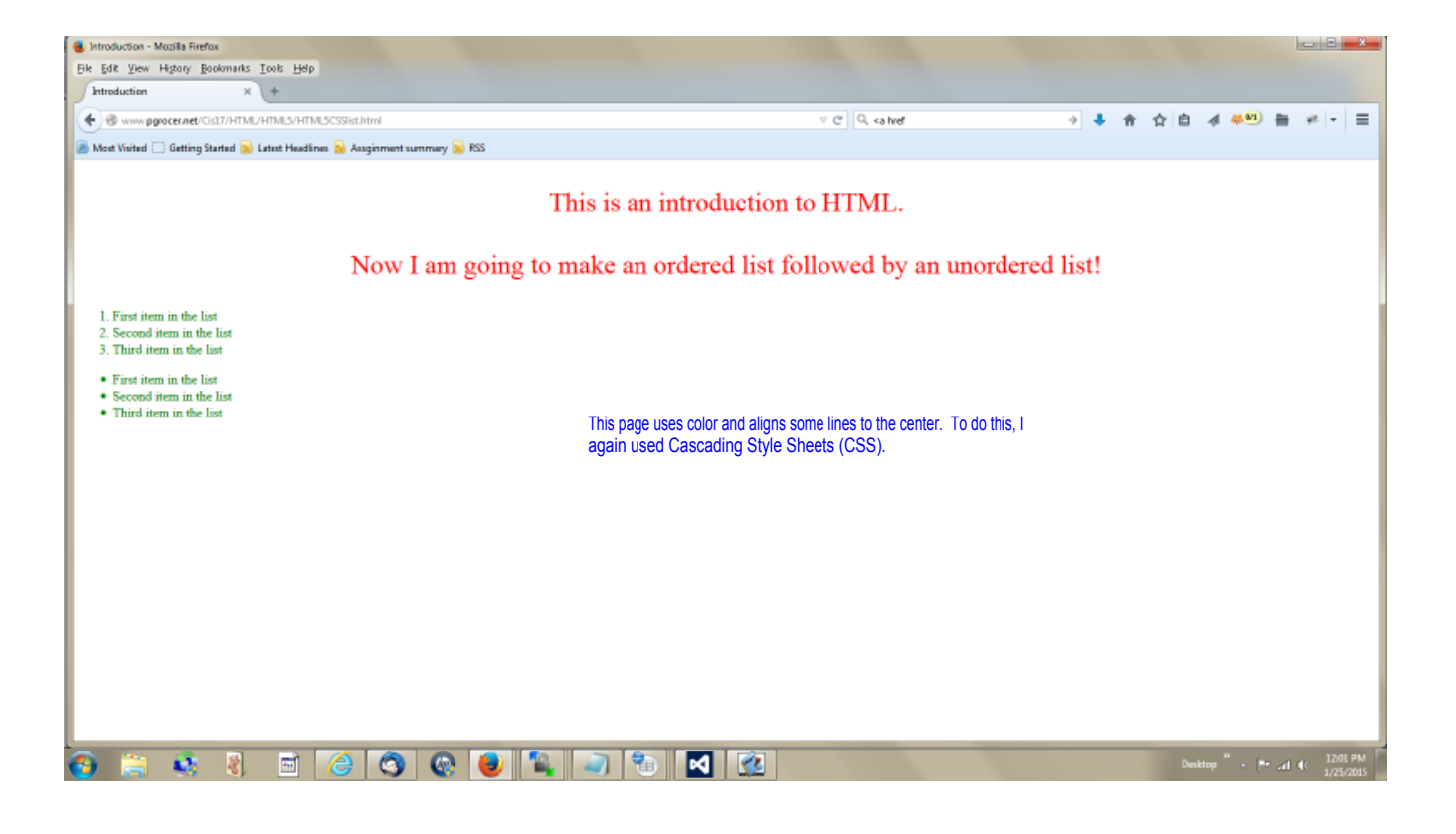

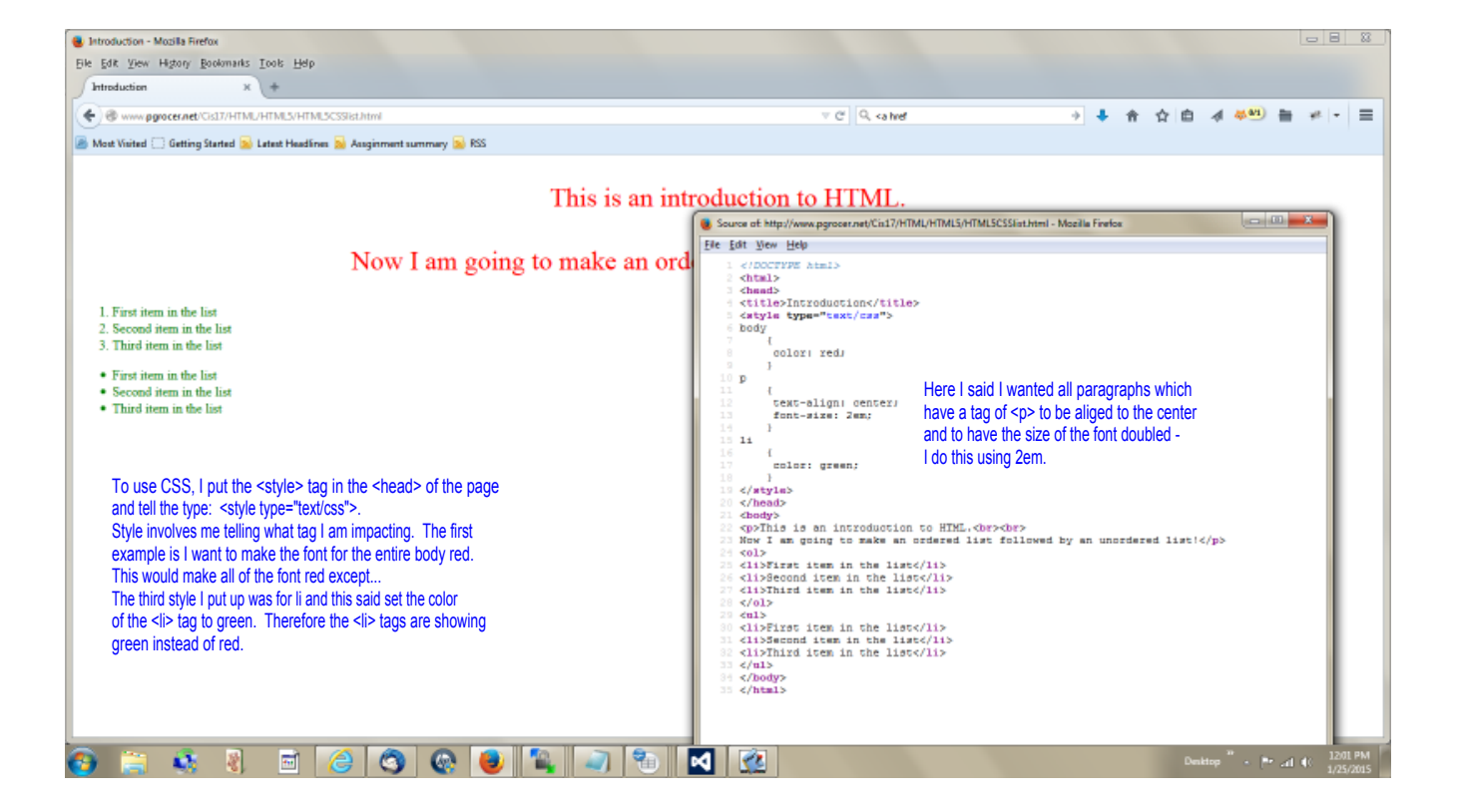

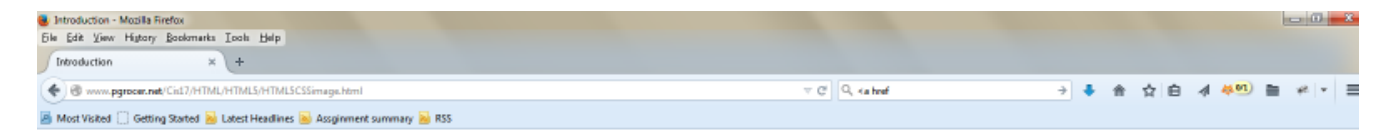

This is an introduction to HTML.

Now I am going to make an ordered list followed by an unordered list!

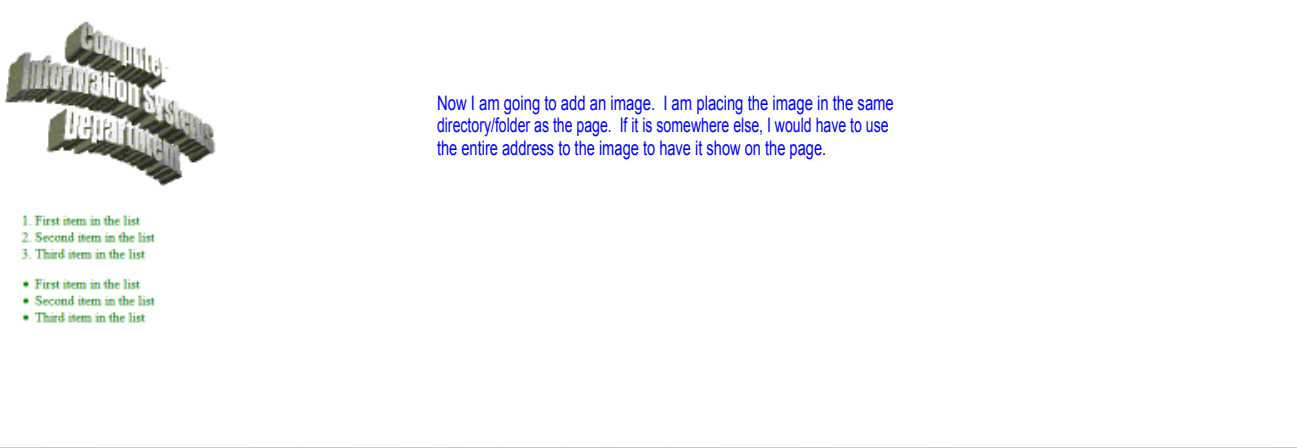

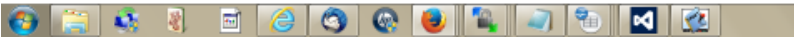

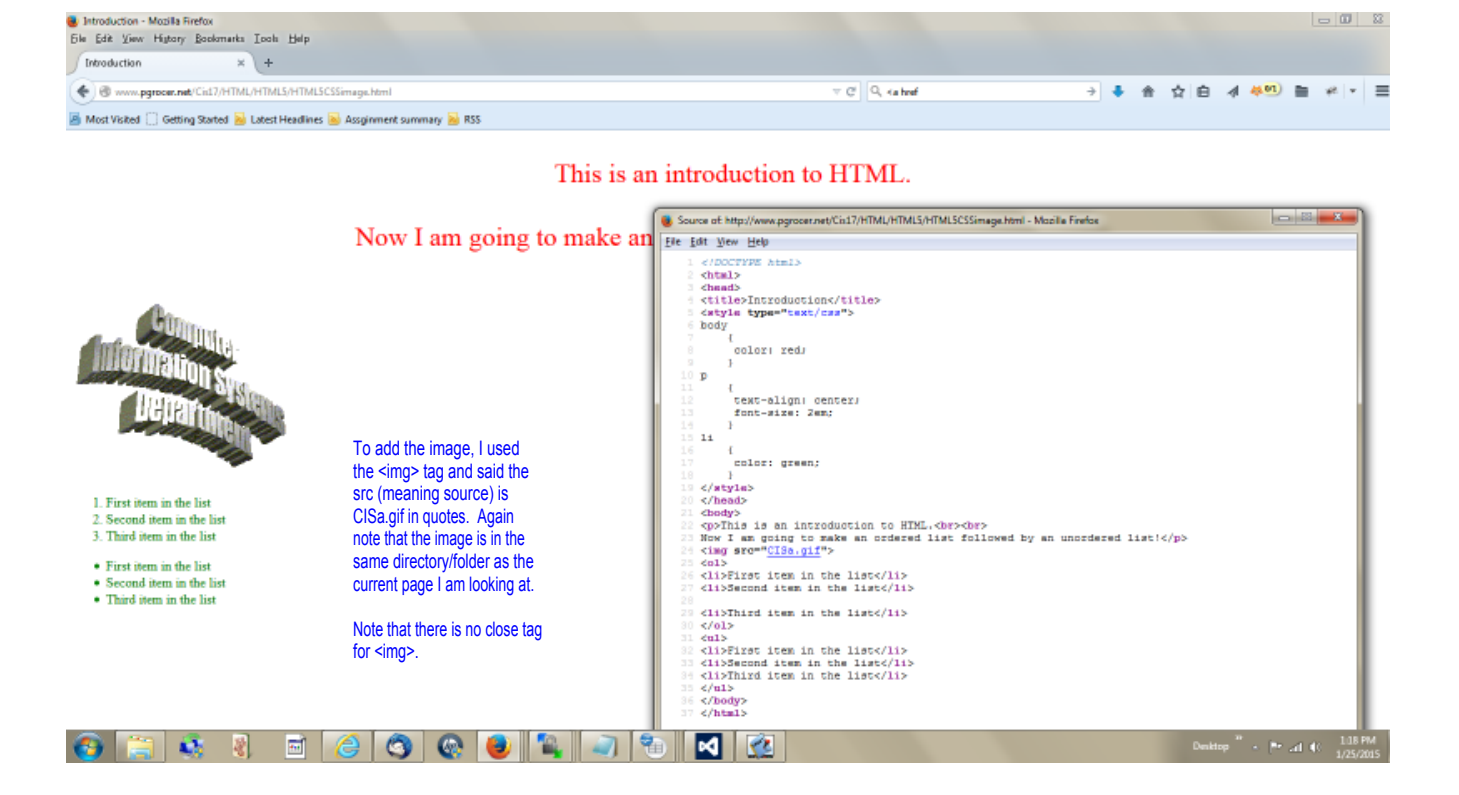

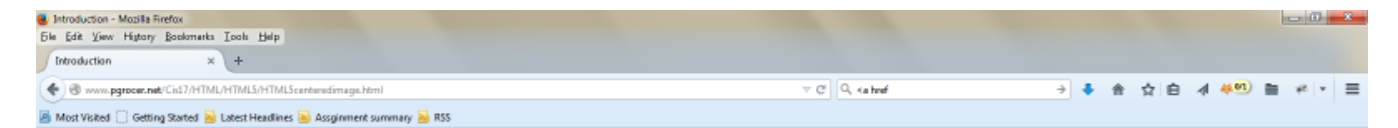

## This is an introduction to HTML.

Now I am going to make an ordered list followed by an unordered list!

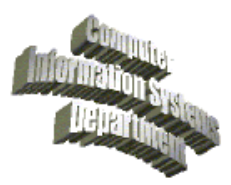

First item in the list
 Second item in the list
 Third item in the list

First item in the list
Second item in the list
Third item in the list

This shows using headers and centering an image.

Now I have decided to center the image. I will do this through CSS.

🚳 🚍 🚳 😻 🖻 🥝 🔇 🕲 🐂 🔊 🕤 🗹 🙆

Pr at 40 1/25/201

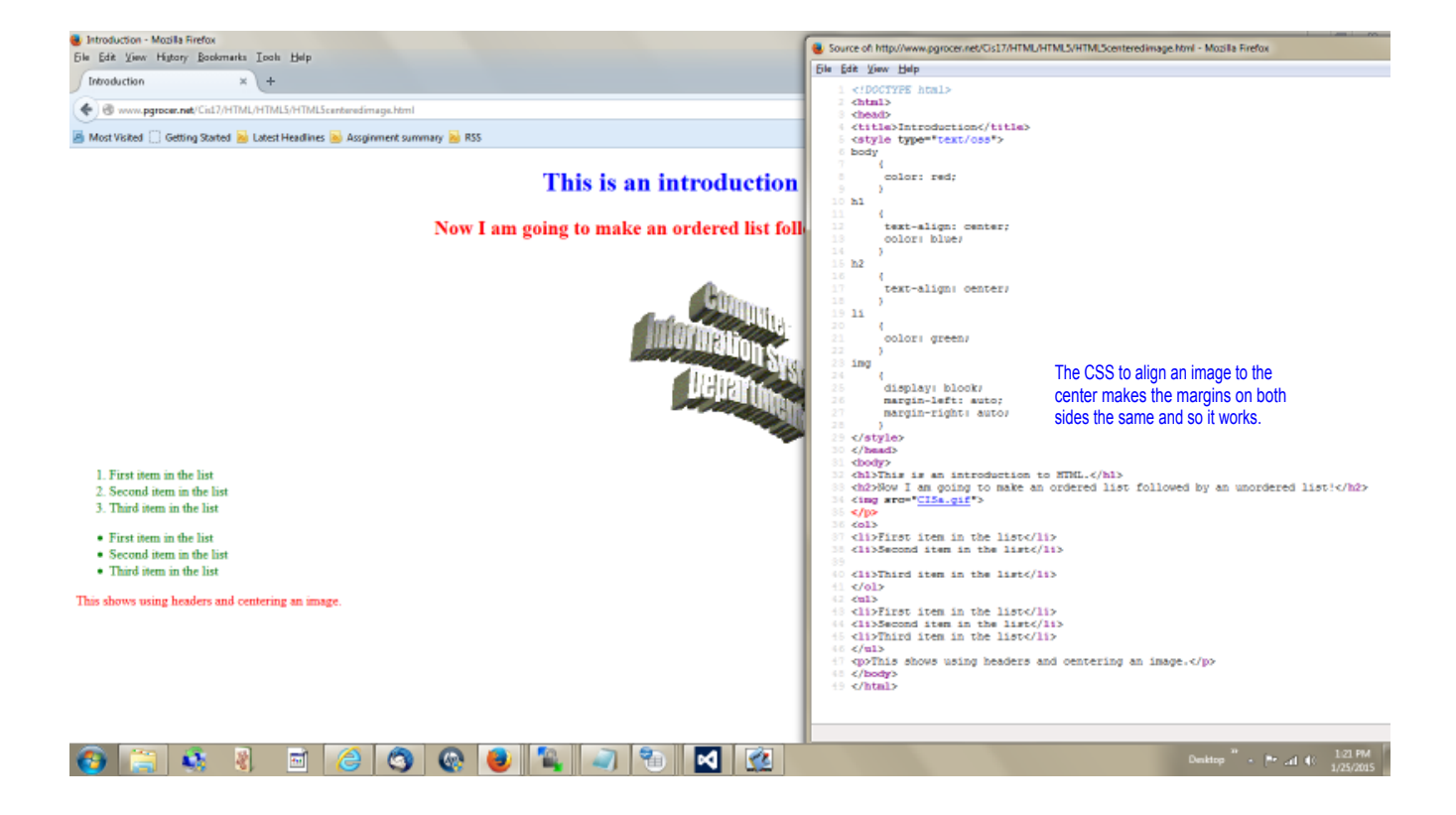

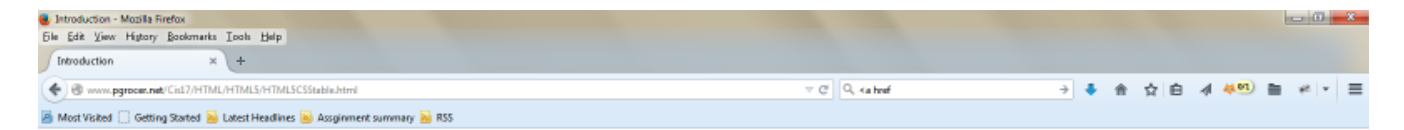

This is an introduction to HTML.

Now I am going to make a table!

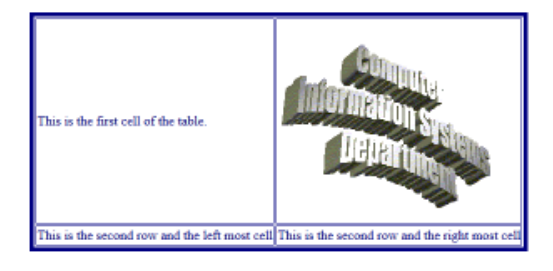

Now I am setting up a table and giving it color and borders through CSS.

| 🚱 🥞 🤹 🕴 🖆 🏈 🌚 🖳 🧊 🐀 🗹 🙋 | .al 🕕 1.23 PM 1/25/2015 |
|-------------------------|-------------------------|
|-------------------------|-------------------------|

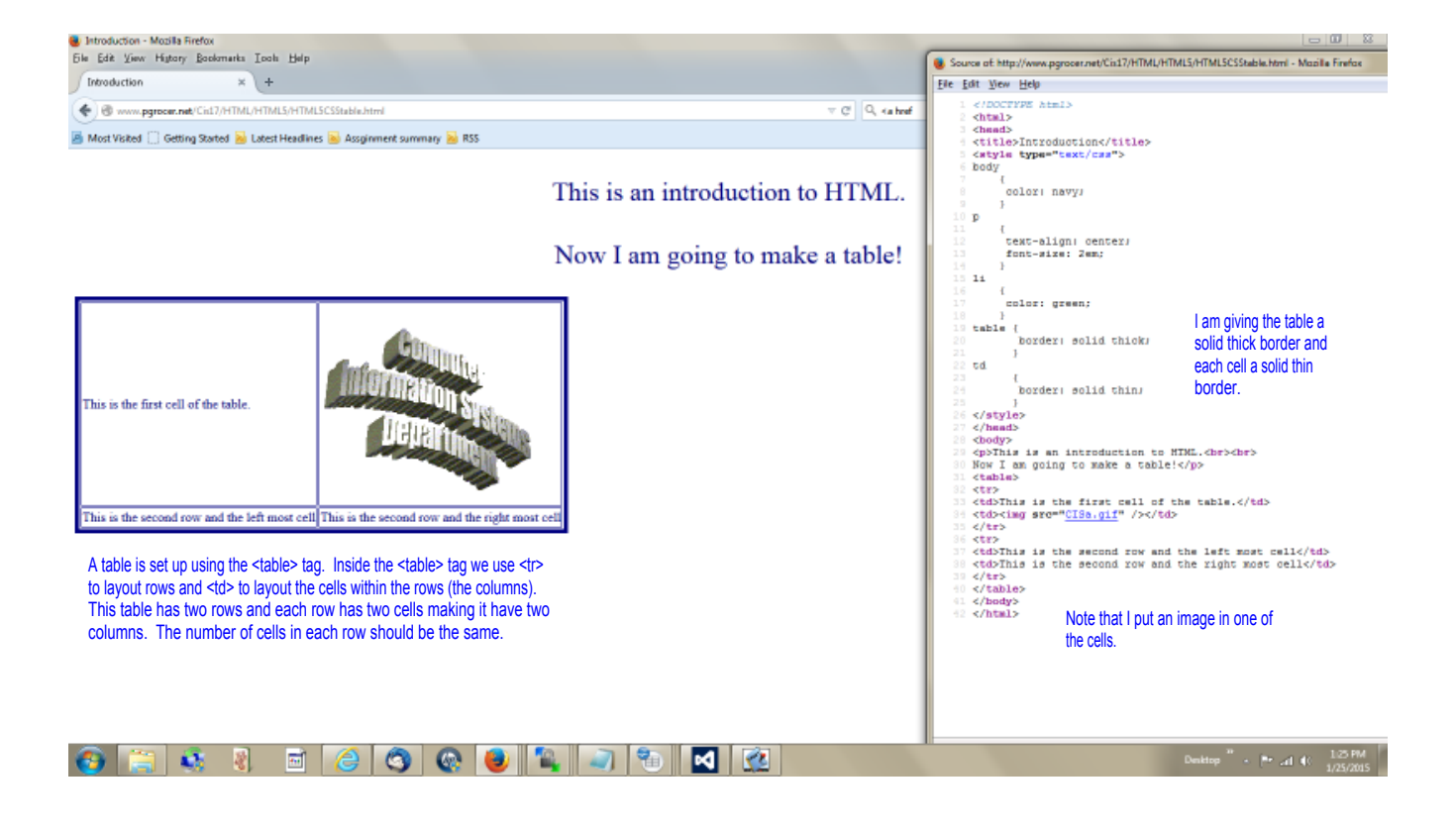

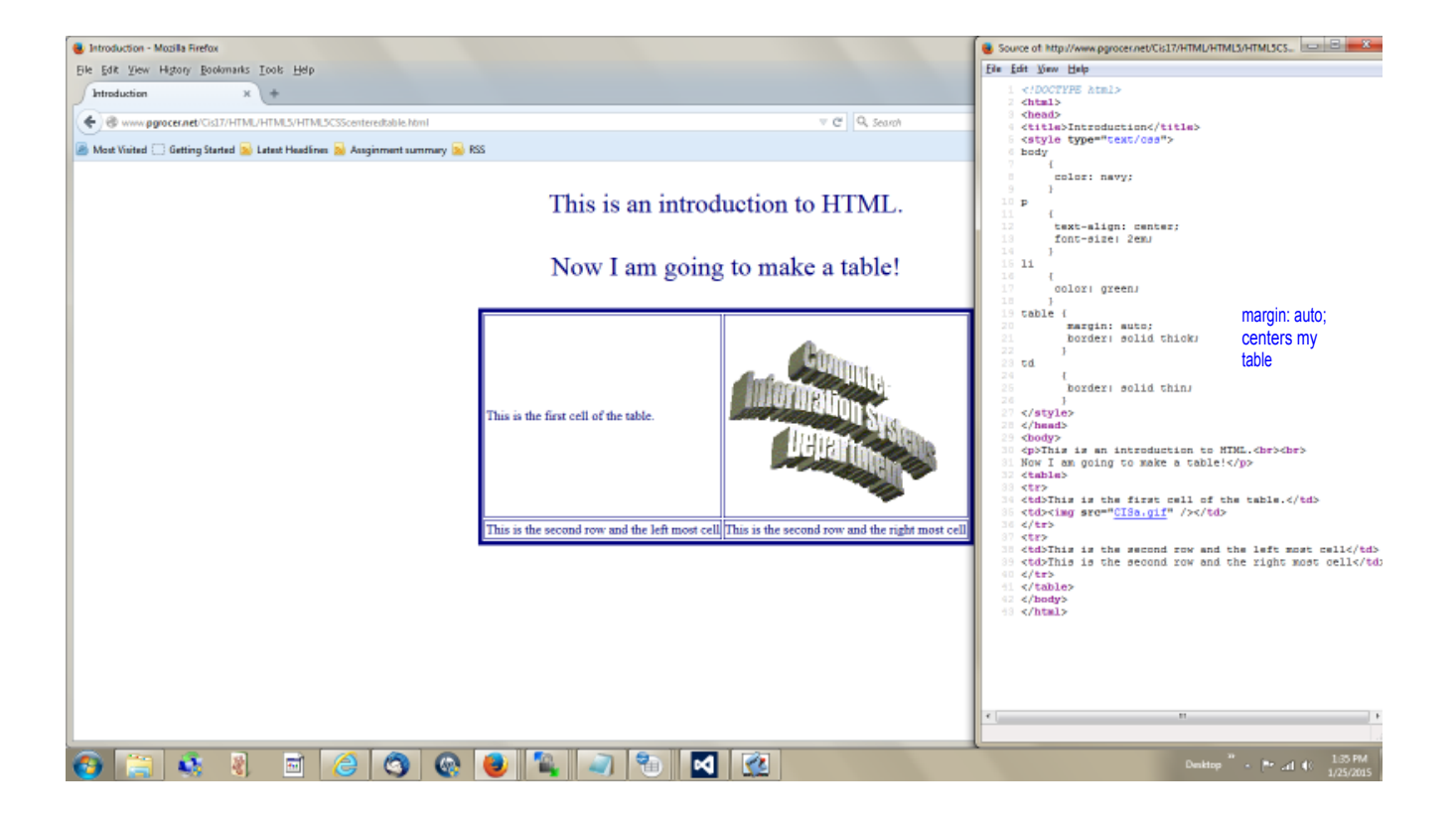